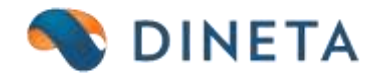

## DINETA.web naudotojo instrukcija: Banko importas

Telefonas: +370 37 234437 Mobilus: +370 659 09039 Adresas: Kuršių g. 7, Kaunas arba Olimpiečių g. 1, Vilnius El. paštas: pagalba@dineta.lt Tinklalapis: www.dineta.eu

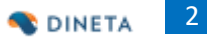

## 1 BANKOS IMPORTAS

Norint importuoti banko duomenis į DINETA.web, pirmiausia reikia parsisiųsti atitinkamo banko išrašą LITAS-ESIS, kurio formato plėtinys yra *.acc*.

Pasirinkus meniu punktą **Atsiskaitymai**  $\rightarrow$  **Banko importas**  $\rightarrow$  **Nustatymai** reikia užpildyti esamus laukus (1 pav.).

| BISTEMA           | ATASKAITUS | REQUETTRAL   | N.G. TURTAB   | ATSAROOL | PIBIONAL   | PARDAVIMAN | ATHIRAITYMAI | DK           | ABLARAT | \.₩M |                                                                    |
|-------------------|------------|--------------|---------------|----------|------------|------------|--------------|--------------|---------|------|--------------------------------------------------------------------|
| Pagrindinis       | Nostatymai |              |               | Duc      | omeny impo | ortas      |              | Brigaribarib | Pankors | -    | turnit (difory)                                                    |
| Pajamų grupė      | 9          | - Komisinio  | mok ingekalta |          |            |            |              |              |         |      | Tipu prioritetai                                                   |
| Miandy grupė      |            | - Tarpiné są | rékaite       | -        |            |            |              |              |         |      | <ul> <li>D-heimportuojamai</li> <li>1-Komiainiai</li> </ul>        |
| Berrico squitarta |            | - Atsk. asm  | enq systeme   | 1-       |            |            |              |              |         |      | <ul> <li>2 - Tarpine eqokaita</li> <li>3 - Atuk asmenus</li> </ul> |
| Pajamų sąskaita   |            | - Be partner | io sąskaita   |          |            |            |              |              |         |      | 4 - Be partneno                                                    |
| tüledy sąskata    |            | - Abit ann   | Let U         | 14       |            |            |              |              |         |      |                                                                    |
| Mangare           | Redaguati  | Корірия      | e Starie      |          |            |            |              |              |         |      |                                                                    |

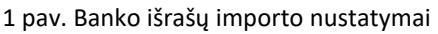

1. Pajamų grupė – kokiai atsiskaitymų operacijų grupei bus priskirtos importuotos pajamų operacijos.

2. Išlaidų grupė – kokiai atsiskaitymų operacijų grupei bus priskirtos importuotos išlaidų operacijos.

3. **Pajamų sąskaita** – koresponduojanti sąskaita pajamų operacijose. Jei partnerio kortelėje yra užpildyta balansinė sąskaita, tada, importuojant įrašus su tuo partneriu, sąskaita bus imama iš kortelės. Šiame lauke nurodyta sąskaita bus naudojama tik tiems įrašams, kurių partnerių balansinė sąskaita neužpildyta.

4. **Išlaidų sąskaita** – koresponduojanti sąskaita išlaidų operacijose. Jei partnerio kortelėje yra užpildyta balansinė sąskaita, tada, importuojant įrašus su tuo partneriu, sąskaita bus imama iš kortelės. Šiame lauke nurodyta sąskaita bus naudojama tik tiems įrašams, kurių partnerių balansinė sąskaita neužpildyta.

5. Komisinio mok. sąskaita – banko komisinių koresponduojanti sąskaita. Ši sąskaita bus naudojama tose operacijose, kurias programa atpažins kaip banko komisinius (tipas 1).

6. **Tarpinė sąskaita** – kai atliekamas pinigų pervedimas iš vienos tos pačios įmonės banko sąskaitos į kitą, jį reikia atlikti per tarpinę balansinę sąskaitą, kuri bus debetuojama importuojant vienos banko sąskaitos išlaidas ir kredituojama importuojant kitos pajamas. Šiame lauke nurodoma ta tarpinė balansinė sąskaita. Tokia sąskaita bus naudojama tose operacijose, kurias programa atpažins kaip pervedimus į savo sąskaitą (tipas 2).

7. Atsk. asmenų sąskaita – balansinė atskaitingų asmenų sąskaita. Ji bus naudojama tose operacijose, kurias programa atpažins kaip grynų pinigų išėmimą/įnešimą į banko sąskaitą (tipas 3)

8. **Be partnerio sąskaita** – balansinė sąskaita, kurią reikia naudoti tose operacijose, kurias programa atpažins kaip importuojamas be partnerio (tipas 4).

9. Atsk. asmuo – atskaitingas asmuo, naudojamas kaip operacijos partneris, tuose įrašuose, kuriuos programa atpažįsta kaip grynų pinigų išėmimą/įnešimą (tipas 3).

Užpildyti duomenys, po išrašo patikrinimo ar importo, yra išsaugomi. Kitą kartą reikės pakeisti tik banko pajamų, išlaidų grupę ir sąskaitą, jeigu naudojate kelias banko sąskaitas arba skirtingus bankus (2 pav.).

| ATABKAITOS |                                                                 | e                                                                                                    | 90:                                                                                                    | ATSARD05                                                                                                    | PHISMAL                                                                                                    | (MIRAVINA)                                                                                                    | STRUCKATYNAL                                                                                                    |                                                                                                    | PAGALIBA                                                                                                    |                                                                                                    |                                                                                                    |                                                                                                    |
|------------|-----------------------------------------------------------------|----------------------------------------------------------------------------------------------------|----------------------------------------------------------------------------------------------------|----------------------------------------------------------------------------------------------------|----------------------------------------------------------------------------------------------------|----------------------------------------------------------------------------------------------------|----------------------------------------------------------------------------------------------------|----------------------------------------------------------------------------------------------------|----------------------------------------------------------------------------------------------------|----------------------------------------------------------------------------------------------------|----------------------------------------------------------------------------------------------------|----------------------------------------------------------------------------------------------------|
| Nustatymei |                                                                 |                                                                                                    |                                                                                                    | Due                                                                                                    | xmeny imp                                                                                                    | ortas                                                                                                    |                                                                                                    | Importanti                                                                                                    | Palika                                                                                                    | 4                                                                                                    | Permanan                                                                                                    | Sittleryti                                                                                                    |
| 82         | - Komis                                                         | tsio mok. agakatta                                                                                                    | 6118                                                                                                    | -                                                                                                    |                                                                                                    |                                                                                                    |                                                                                                    |                                                                                                    |                                                                                                    |                                                                                                    | Tips                                                                                                    | prioritetal                                                                                                    |
| 8          | - Tarpin                                                        | e sąskata                                                                                                    | 273                                                                                                    | -                                                                                                    |                                                                                                    |                                                                                                    |                                                                                                    |                                                                                                    |                                                                                                    |                                                                                                    | ÷ 1                                                                                                    | Nelmpartuajamias<br>Komisiniai                                                                                                    |
| 271        | - Alsk i                                                        | iomenų agokalta                                                                                                    | 2425                                                                                                    | 1                                                                                                    |                                                                                                    |                                                                                                    |                                                                                                    |                                                                                                    |                                                                                                    |                                                                                                    | * 2                                                                                                    | Tarpiné sąskaita<br>Atek asmonie                                                                                                    |
| 2411       | Be par                                                          | tnerio sęskaita                                                                                                    | 279                                                                                                    | -                                                                                                    |                                                                                                    |                                                                                                    |                                                                                                    |                                                                                                    |                                                                                                    |                                                                                                    | 4                                                                                                    | 8+ partnerio                                                                                                    |
| 442        | - Atsk a                                                        | amus                                                                                                    |                                                                                                    | 1-                                                                                                    |                                                                                                    |                                                                                                    |                                                                                                    |                                                                                                    |                                                                                                    |                                                                                                    |                                                                                                    |                                                                                                    |
| Bullaguo0  | Rag                                                             | ijus -                                                                                                    | Trinti,                                                                                                    |                                                                                                    |                                                                                                    |                                                                                                    |                                                                                                    |                                                                                                    |                                                                                                    |                                                                                                    |                                                                                                    | 10                                                                                                    |
|            | ATAUKATTOT<br>Nuctatymei<br>BP<br>271<br>271<br>442<br>Hedagado | ATADIKATOD         BEDICTAL           Nuctotymei         -           BP         -         Komis           B         -         Tarpin           271         -         Abk. a           2411         -         Be par           442         -         Abk. a           Hedlaguo0         Bag         Bag | ATAONATOTI BEDISTRAL DLO, TANT<br>Notiatymei<br>BP – Kamiyinis mok. sąskata<br>Bi – Tarpinė sąskata<br>2011 – Atak amerija nakata<br>2411 – Be partnerio sąskata<br>442 – Atak amuo<br>Nedagoot Ropijasti | ATADIAATOD HEDDITIAA) (L.C. ZUNTAN<br>Nuctanyme)<br>BP – Komistike mek, applaata 6118<br>B – Tarpinë sqekata 233<br>271 – Atok, aamere apokata 2435<br>2411 – Be partnerio spekata 2435<br>442 – Atok, aamuo<br>Hodiaguot Rapijust Tiren | ATANAATON HEINETVAL ILO. JUNTAN ATOANDOS<br>Notianymei<br>B <sup>III</sup> – Kamistiko mok, sąskata 6118 –<br>BII – Tarpné sąskata 233 –<br>271 – Atak asmeną sąskata 2425 –<br>2411 – Bie partnerio sąskata 2425 –<br>442 – Atak asmuo | ATADIAATOD HEIDETWAL KUS JUNTAN ATOARODO (PHROMA)<br>Nostanymei<br>BP – Kamismis mok, sąskata 6118 –<br>B – Tarpinė sąskata 273 –<br>271 – Atak asmenų sąskata 2425 –<br>2411 – Bie partnerio sąskata 2425 –<br>Heidagado Rapijust Thint | ATADIAATOS HEEDERMAA ILO. TEINTAN ATUANDOS (PHROMAI (PAROAVIDAN)<br>Nostanymei<br>BP – Koenisinki mok. sąskata 0118 –<br>Bi – Tarpinė sąskata 223 –<br>271 – Abik ammerų sąskata 2428 –<br>2411 – Bie parimerio sąskata 2428 –<br>Healaguot Ropijasti Tilinti | ATAUMATON HEIDETMAL ILO. TUNTAN ATUANDUS PHRAMAI PARDAVIMA ATUBMAVIMAL<br>Nortanymei<br>P – Kamismu mok. sgekata 6118 –<br>BP – Tarpne sgekata 213 –<br>271 – Atuk aumuru ggekata 2435 –<br>442 – Atuk aumuru<br>Nealaguot Rapijust Tillet | ATADIAATOS HEIDETAAL ILO.TEINTAN ATDANDOS PHIKANAI PARDAMIMAA ATDINAATIYMAA DK<br>Nottanymei<br>BP - Komistisi mok. sąskata 6118 -<br>Bi - Tampinė sąskata 223 -<br>271 - Atok ammuo<br>442 - Atok ammuo<br>Negligado Rapijust Tillet | ATADIAATOR     HELHETRAL     LC. ZUNTAN     ATOARDON     PHICMAI     PHICANO     ATOBIAATOPIAN     DX     PADALIA       Notianymei     -     -     -     -     -     -     -     -     -     -     -     -     -     -     -     -     -     -     -     -     -     -     -     -     -     -     -     -     -     -     -     -     -     -     -     -     -     -     -     -     -     -     -     -     -     -     -     -     -     -     -     -     -     -     -     -     -     -     -     -     -     -     -     -     -     -     -     -     -     -     -     -     -     -     -     -     -     -     -     -     -     -     -     -     -     -     -     -     -     -     -     -     -     -     -     -     -     -     -     -     -     -     -     -     -     -     -     -     -     -     -     -     -     -     -     -     -     -     -     - | ATADIAATOS     BESERTIAL     LC. ZUNTAS     ATOARDOS     PRICAMO     ATORIXATIVANI     DK     PRICALIA     VAII       Notianymei     -     -     -     -     -     -     -     -     -     -     -     -     -     -     -     -     -     -     -     -     -     -     -     -     -     -     -     -     -     -     -     -     -     -     -     -     -     -     -     -     -     -     -     -     -     -     -     -     -     -     -     -     -     -     -     -     -     -     -     -     -     -     -     -     -     -     -     -     -     -     -     -     -     -     -     -     -     -     -     -     -     -     -     -     -     -     -     -     -     -     -     -     -     -     -     -     -     -     -     -     -     -     -     -     -     -     -     -     -     -     -     -     -     -     -     -     -     -     -     - | ATADIAATOR     HELBETRALI     ILC. ZUNTAR     ATOARDOIS     PHICANI     PARDAVINAV     ATOBIDA/TYMAN     DK     PARDALIJA     VHI       Nortarymai     -     -     -     -     -     -     -     -     -     -     -     -     -     -     -     -     -     -     -     -     -     -     -     -     -     -     -     -     -     -     -     -     -     -     -     -     -     -     -     -     -     -     -     -     -     -     -     -     -     -     -     -     -     -     -     -     -     -     -     -     -     -     -     -     -     -     -     -     -     -     -     -     -     -     -     -     -     -     -     -     -     -     -     -     -     -     -     -     -     -     -     -     -     -     -     -     -     -     -     -     -     -     -     -     -     -     -     -     -     -     -     -     -     -     -     -     -     - |

2 pav. Banko išrašų importo laukų keitimas

## Pagrindiniame lange žymėkite (3 pav.):

| SHITEMA              | TAUKAITOR     | HEUSTRAL       | NO TUTAS | ATEAROOS    | PROMA      | (PARDAVIMAE) | ATDIDKACTYMAL | -000      | PNSALBA' | .vm               |                    |
|----------------------|---------------|----------------|----------|-------------|------------|--------------|---------------|-----------|----------|-------------------|--------------------|
| Pagrindinia          | Nustatymul    |                |          | Du          | omeny impo | irtas        |               | Important | Pelikova | Pyrzkinie         | Ubdaryt            |
| Neradus partnerio    | Rodyti klard  | 1              |          | io apratyme |            |              |               |           |          | Peržiūroje rodyti | Stulp pervedinance |
| Importuoti valluta   | EIR           | -              |          |             |            |              |               |           |          | Mrado formatas    | LITAS-ESVS         |
| Importuati operaciji | en itiatiat 🔄 |                |          |             |            |              |               |           |          | Asmens kodas      | Setuvištan (*)     |
| Laikdtarpis ruo      | 2018-01-02    | M 2018-01-09   | 18 - C   |             |            |              |               |           |          |                   |                    |
| Failes               | Browse-       | No filelected. |          |             |            |              |               |           |          |                   |                    |
| Nasąiro              | Budaguot      | Kapipati       | ninii.   |             |            |              |               |           |          |                   |                    |

3 pav. Banko išrašų import laukų pasirinkimas

1. Laikotarpis nuo/iki – rašomas tik tuomet, kai banko išrašas yra viso mėnesio ar ilgesnis laikotarpis, o norima importuoti tik kelias dienas. Tuomet pildomas Laikotarpis nuo/iki.

2. **Importuoti operacijas** – čia galima pasirinkti kokias operacijas norima importuoti: visas, tik pinigų gavimus (pajamas), mokėjimus (išlaidas) (4 pav.).

| HISTEMA .             | TARMATOR    | REDISTRAL      | LOCIMINE            | ATNAROOS   | (PHOMAA)   | (PARDAVINAL) | ATDIDKATYMA | ), <b>06</b> ; | PAGALBA  | (WMP))             |                    |
|-----------------------|-------------|----------------|---------------------|------------|------------|--------------|-------------|----------------|----------|--------------------|--------------------|
| Pagrindinis           | Nustatymai  |                |                     | Du         | omenų impo | ortas        |             | Importanti.    | Palikron | Perinceli          | Oldaryn            |
| Neradus partnerio     | Rodyt klada | . If           | 2 Relikoti partnami | apradyrine |            |              |             |                |          | Peržiliroje rodyti | Stulp pavadrimus - |
| stukes itoutrooms     | FUR         | 141            |                     |            |            |              |             |                |          | Hirado formatas    | LITAS-ESIS         |
| Inopertuati operacija | HE VIDES 🖂  |                |                     |            |            |              |             |                |          | Aamons kodae       | Netury likas       |
| LaBotarpia nuo        | 2018-01-02  | Ni 2018-01-09  |                     |            |            |              |             |                |          |                    |                    |
| Falles                | Browse      | No file lected |                     |            |            |              |             |                |          |                    |                    |
| Naujaa                | metagunti   | Kopijant       | TIM                 |            |            |              |             |                |          |                    | × .                |

4 pav. Banko išrašų importo laikotarpio pasirinkimas

Importuojant failą, **būtina nurodyti valiutą** (5 pav.), nes jei imortuojamas failas turi kelias valiutas, o jūs tokios nenurodysite, tuomet programa visas valiutas iš importuojamo dokumento įkels į vieną ir tą pačią sąskaitą, nurodytą *Nustatymuose*.

3

DINETA

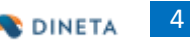

| THETOMA A            | INTRODUCTOR    | REDISTRAL      | B.O. TURTAS        | ATDARODS   | entronini  | PARDAVIMAL | ATTERATIVMA |           |            | - WMI              |                 |
|----------------------|----------------|----------------|--------------------|------------|------------|------------|-------------|-----------|------------|--------------------|-----------------|
| Pagrindinia          | Nustatymai     |                |                    | Duc        | omeny impo | ortas      |             | Importual | Patikrinti | Permanen           | Littlarys .     |
| Neradus partnerio    | Rodyti illaida | E.             | 🔄 leškoti partnerk | o aprælyme |            |            |             |           |            | Peržiūroje rodyti  | Sub pevedinimus |
| enportuitt valista   | EIR            |                |                    |            |            |            |             |           |            | iteradio formatais | LITAB-ESIS      |
| Importunti uperacija | t Vitati       |                |                    |            |            |            |             |           |            | Asmers Lodas       | hetuviliae =    |
| Laikotarpis ruo      | 2018-01-02     | M 2018-01-09   |                    |            |            |            |             |           |            |                    |                 |
| Failer               | Browse         | No file Jected |                    |            |            |            |             |           |            |                    |                 |
| Nation               | Redagooti .    | Kepijuoti      | Trien              |            |            |            |             |           |            |                    | 10              |

5 pav. Banko išrašų importo valiutos pasirinkimas

**Pastaba**: jei DINETA.web programos Sisteminiuose parametruose (**Sistema** → **Sisteminiai parametrai**) nurodyta valiuta eurais, tuomet atliekant Banko importą į DINETA.web, kur valiuta yra eurai – tokios pasirinkti nebūtina.

| BIRTEMA:     | ATABKAITOR | HEIRTRAL | R.G. TUNTAS | ATBARGOS | PIEKIMW | PARDAVIMAE             | ATBIBKAITYMAI | DK | PAGALBA | A WHIT    |          |
|--------------|------------|----------|-------------|----------|---------|------------------------|---------------|----|---------|-----------|----------|
| Naujas       | Medagurot  | Trieda   | Kopijunt    | Verkon   | nie -   | Sisteminial parametral |               |    |         | Tpunditti | illingth |
| 4 Parametras |            |          | Relkfirt    | ė        |         |                        |               |    |         |           |          |
| cunit        |            |          | ELR         |          |         |                        |               |    |         |           |          |

6 pav. Valiutos patikrinimas sisteminiuose programos parametruose

Pasirenkame failą/banko išrašą, tuomet spauskite **Patikrinti** arba **Peržiūrėti**. Programa suformuoja patikrinimo ataskaitą. Joje programa atrinks įrašus, kuriuos gali importuoti, o kurių ne. Galima importuoti visus atpažintus įrašus. Vėliau, sutvarkius įrašus su statusu **Klaida** juos importuoti dar kartą. Programa atpažįstato paties dokumento jau importuotus įrašus (jei jie nebuvo keisti/koreguoti), todėl antrą kartą jų neimportuoja. Taip pat galima pirmiausiai susitvarkyti (sukurti partnerį, nurodyti sąsk. ir pan įrašus su statusu **Klaida** ir tik tuomet importuoti failą. Tik patikrinus rekomenduojama importuoti duomenis (7 pav). Juos importavus, programa parodo banko išrašo importo ataskaitą.

| SISTEMA                                                                                     | TABKAITOR                                                  | HEINGTRAC | N.O. TUNTAS       | ATEANSOE     | PROMA      | PARGAVINA | ATSISANTYNN | . (86      | PADALBA   | (MM)                                                   |                                               |
|---------------------------------------------------------------------------------------------|------------------------------------------------------------|-----------|-------------------|--------------|------------|-----------|-------------|------------|-----------|--------------------------------------------------------|-----------------------------------------------|
| Pagrisdinie                                                                                 | Nustatymai                                                 |           |                   | Duc          | omenų impo | vtas      | 1           | Importanti | Palikrati | Perbaren                                               | undaryte                                      |
| Neradus partnerio<br>Importunti valiuta<br>Importunti operacija<br>Laikotorpis nuo<br>Fadas | Rodyt ktaróg<br>ELR<br>Marctas (*<br>2018-01-02<br>Browse. |           | 记 telkoti partoso | is aprailyme |            |           |             |            |           | Perifikinge rodyti<br>sitrato formatas<br>Aamera kodaa | Suip pavadinimus -<br>LITAS-ESG<br>Infunitus: |
| Haujas                                                                                      | Redagoot                                                   | Kapijuut  | Trinti            |              |            |           |             |            |           |                                                        |                                               |

7 pav. Banko įrašų importavimas

**Pastaba:** jei neįvesite kokių nors duomenų, programa, bet kuriuo atveju, parodys pranešimą apie reikiamą užpildyti lauką.